# 2025 사립미술관 예비학예인력 지원사업 e나라도움 사업공모신청 방법

2025. 1.

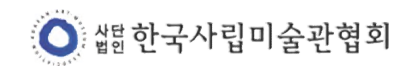

### e나라도움 신규 공모형 업무 흐름도

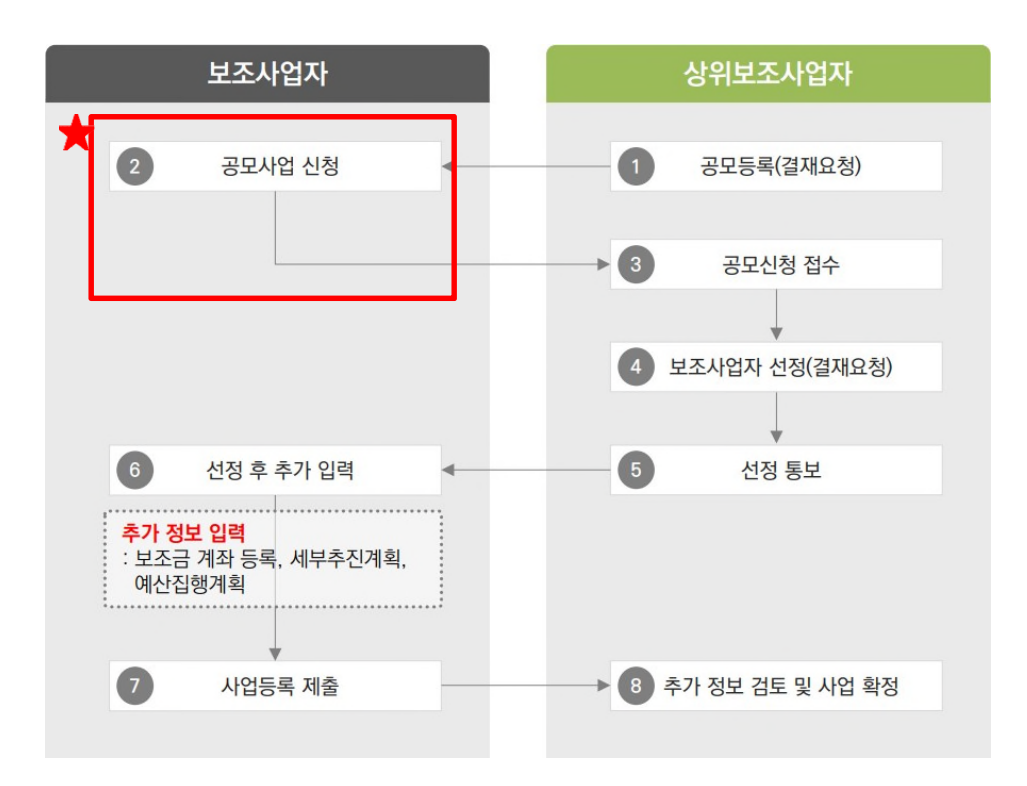

### 1. e나라도움 홈페이지 접속

www.gosims.go.kr

2. 공모사업 찾기

| <b>은나라도움</b><br>국고보조금통합관리시스템 | 검색어를 입력해 주세요               |                     | 🖹 메뉴얼 🗆 eBo      | ook   🎞 용어사전 🕀 🤕       | ) 🕞 🕛 업무시스템 바로가기            |
|------------------------------|----------------------------|---------------------|------------------|------------------------|-----------------------------|
| e나라도움 소개                     | 맞춤형보조사업찾기                  | 공모사업찾기              | 정보공시             | 통계센터                   | 참여와 소통                      |
| e나라도움<br>근거법령                | 보조사업 TOP10<br>인기보조사업 TOP10 | 공모사업 TOP10          | 보조사업자 정보공시<br>개요 | <b>국고보조금</b><br>예사 혀화  | <b>부정수급 제보</b><br>부정수급 제보하기 |
| e나라도움                        | 최신보조사업 TOP10               | 최신공모사업 TOP10        | 정보공시 조회          | 집행 현황                  | 보조금 부정 주요 사례                |
| 주요기능                         | 주제별 인기 TOP10               | 주제별 인기 TOP10        | 중요재산 정보공시        | 비교 검색<br>연도별 추이        | 부정수급이란?                     |
| 과려법령                         | <b>모조사업 검색</b><br>간편검색     | 공모사업 참기             | 개묘<br>정보공시 조회    | 이용방법 안 <mark>내</mark>  | 국민의 소디<br>정책제안              |
| 매뉴얼                          | 생애주기별검색<br>대상별검색           | 이용방법 안내<br>마감일자별 조회 | 중요재산 공시 현황       | <b>보조사업</b><br>보조사업 현황 | 설문조사                        |

#### 2. 공모사업 찾기

[공모명]에 '<u>예비학예인력</u>' 검색
 [검색] 버튼 클릭하여 조회
 공모목록에서 '<u>2025사립미술관</u>
 <u>예비학예인력 지원사업</u>'선택

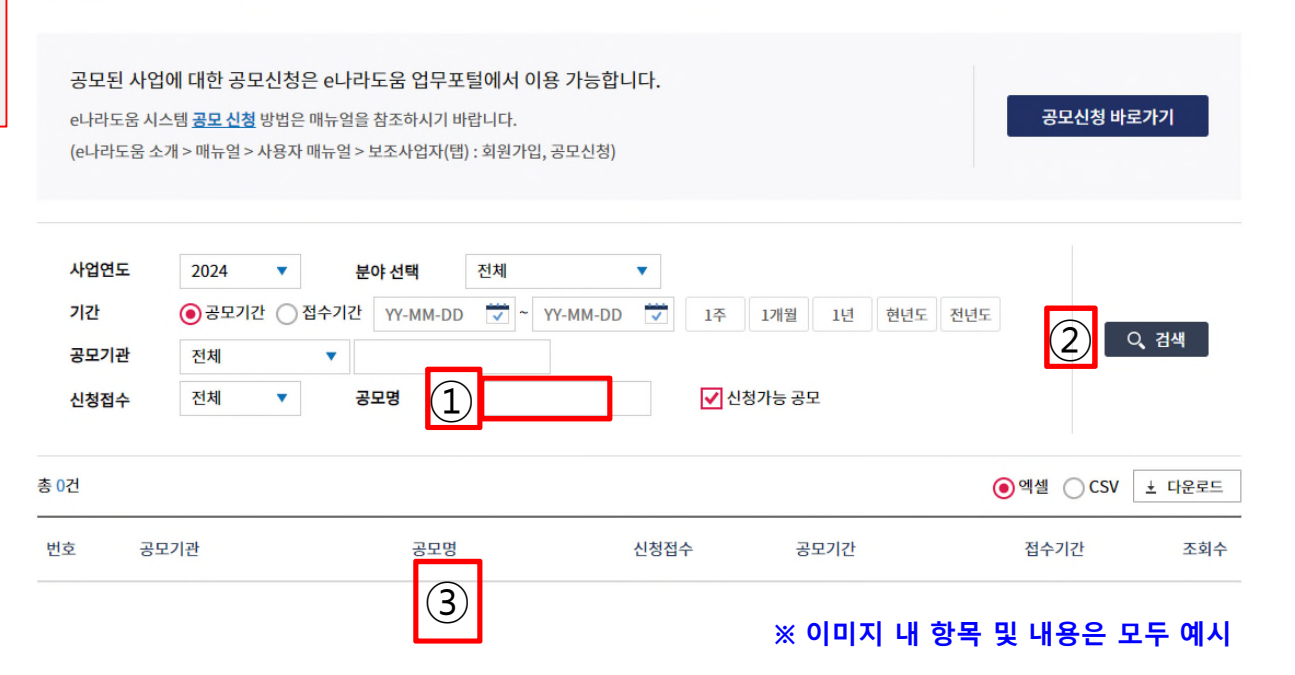

#### 공모사업 찾기

| 공모기관 | 세종특별자치시           | 공고관리번호 | 2018-2036 | 자격검증요청 대상여부     | Y        |
|------|-------------------|--------|-----------|-----------------|----------|
| 대상사업 | 어린이급식관리지원센터 설치 운영 |        |           | ※ 이미지 내 항목 및 내용 | 응은 모두 예시 |

🖉 재공고문.hwp 🖉 예산편성계획서(2018년도).xlsx

A → A Q 6 ④ 2018-10-17

세종시 어린이급식관리지원센터 위탁 운영 기관 모집 재 공고

공모된 사업에 대한 공모신청은 e나라도움 시스템 회원 가입 후 이용 가능합니다. e나라도움 시스템 <u>회원가입</u> 및 <u>공모 신청</u> 방법은 매뉴얼을 참조하시기 바랍니다. (e나라도움 소개 > 매뉴얼 > 사용자 매뉴얼 : 회원가입 및 권한신청, 공모 및 사업관리)

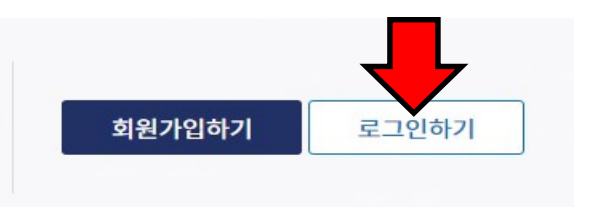

#### 공모사업 찾기

공모사업 찾기 | 이용방법 안내

#### 3. 회원가입 및 로그인

## e나라도움 [공모형]사업공모신청 방법(예치형)

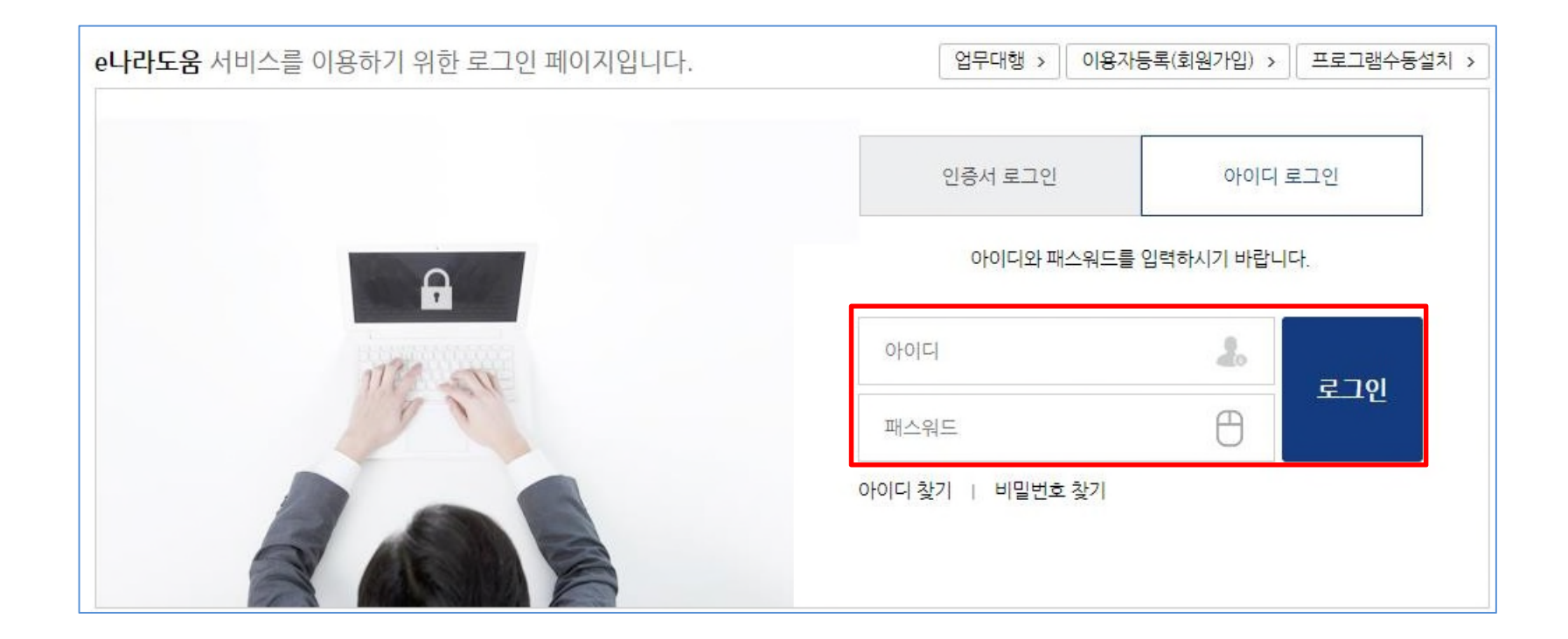

### 3. 회원가입 및 로그인

# e나라도움 [공모형]사업공모신청 방법(예치형)

#### ※ 이미지 내 항목 및 내용은 모두 예시

| 🖉 재공고문.hwp | 🖉 예산편성계획서(2018년도).xlsx |        |           |             |   |
|------------|------------------------|--------|-----------|-------------|---|
| 공모기관       | 세종특별자치시                | 공고관리번호 | 2018-2036 | 자격검증요청 대상여부 | Y |
| 대상사업       | 어린이급식관리지원센터 설치 운영      |        |           |             |   |

음 조영숙 Q 7 ⊙ 2018-10-17

세종시 어린이급식관리지원센터 위탁 운영 기관 모집 재 공고

e나라도움 시스템 <u>회원가입</u> 및 <u>공모 신청</u> 방법은 매뉴얼을 참조하시기 바랍니다. (e나라도움 소개 > 매뉴얼 > 사용자 매뉴얼 : 회원가입 및 권한신청, 공모 및 사업관리)

공모된 사업에 대한 공모신청은 e나라도움 시스템 회원 가입 후 이용 가능합니다.

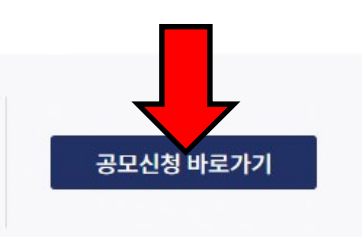

### 4. 공모신청 (공모신청바로가기)

공모사업 찾기 | 이용방법 안내

공모사업 찾기

# e나라도움 [공모형]사업공모신청 방법(예치형)

### 4. 공모신청(사업신청서 작성)

○ 사업신청서작성
 공모접수 마감(2019년 12월 31일 18시 00분)까지 118일 25분 53초 남았습니다. (현재시간 : 2019년 09월 04일 17시 34분 07초)

매뉴얼

× 신청서삭제 🗐 목록

| • 사업연도 | 2019  | ∘ 공모명             | 2019년 아동급식가맹<br>안전 시설 개선자금 지원<br>상세 | 음식점 위생<br>원 사업 《 <b>사업신청번호</b> |                               |  |
|--------|-------|-------------------|-------------------------------------|--------------------------------|-------------------------------|--|
|        |       | STEP 1<br>신청기관 등록 |                                     | STEP 2<br><mark>사업내용 등록</mark> | STEP 3<br><mark>신청서 제출</mark> |  |
| 공모신청   | 기관정보등 | 록                 |                                     |                                |                               |  |

| * 사업명 | 테스트 공모신청 | 2025 사린미숲과 예비한예인련 지원사업 |  |
|-------|----------|------------------------|--|
|       |          |                        |  |

#### 📀 주사업자정보

| 기관명 | (주) 코엑스 창원사무소 |       |
|-----|---------------|-------|
|     |               | <br>1 |

## 4. 공모신청(사업신청서 작성)

### [STEP 1] 신청기관 등록

- 아래와 같이 사업명과 신청기관정보를 입력 후 이동 ① 사업명: 2025 사립미술관 예비학예인력 지원사업

② 신청기관명: 관명 (\*미술관등록증과 일치해야함)

③ 사업수행주체: 각 관에 해당하는 형태 선택

#### 아 사업신청서작성 2019년 12월 31일 18시 00분에 공모 컵수 마감되었습니다. (현재시간 : 2020년 02월 21일 14시 21분 53초) 매뉴얼 × 신청서삭제 🔳 목록 2019년 아동급식가맹 음식점 위생 • 공모명 안전 시설 개선자금 지원 사업 · 사업신청번호 A0081107000001 사업연도 2019 상세 사업내용 등록 신청서 제출 • 공모신청기관정보등록 \*세명① 2025 사립미술관 예비학예인력 지원사업 선택 \* 선택 \*

#### 주사업자정보

| 기관명  | 한국기계산업진흥회                          |                     |  |  |
|------|------------------------------------|---------------------|--|--|
| 대표자명 | 손동연                                | 전화변호                |  |  |
| 주소   | (우) 07238 서울특별시 영동포구 은행로 37 (여의도동, | 기계산업진흥회) 9층 창의혁신지원팀 |  |  |

#### ④ 대표자명: 관장

(5) 대표담당자: 지원신청서의 담당자와 동일하게 기재(\*다음 페이지 참고)

#### ⑥ 지분율: 100%

| 순번      |              | 수행기관명                              |                     |         | 주사업자여부         | 7                | 분율       |
|---------|--------------|------------------------------------|---------------------|---------|----------------|------------------|----------|
| 신청기관정보내 | 역            | ※ 컨소시엄으로 수행되는 사업의 경우 컨소사           | 업자도 등록해 주셔야 합       | 니다. 전   | 소사업자추가         | 🗏 저장             | ×삭제      |
| • 신청기관명 | ②관명서무소       | ·ᄱᅆᄼᄤᅎᄤ(3) 각 관에 해당히                | 5 <sup>1년업자여부</sup> | ④ 주사업   | 법자 🔘 컨소사업지     | ł                |          |
| 법인등록번호  | 123-45-67890 | 형태                                 | 사업자(주민)등록번호         | 609-85- | -23656 갱신      |                  |          |
| • 대표자명  | ④ 관장         |                                    | *대표자주민번호            | 53080   | 9-1*****       |                  |          |
| •대표당당자  | ⑤ 대표담당       | ▼ 역<br>업무수행에 따른 연락 가능 정보를 입력해 주세요▶ | 이메일                 | mis×××  | × =@coex.co.kr | 전화<br>번호<br>(HP) | 010**    |
| • 지분율   | <b>⑥100%</b> | 100 %                              | 인력현황                |         |                |                  |          |
| 설립목적    |              | (0/2000 byte)                      | 지원근거 및 내용           |         |                | (0/6             | 000 byte |
| 연혁      |              | (0/2000 byte)                      | 창여사유                |         |                | (0/2             | 000 byte |
| 활동실적    |              |                                    |                     |         |                | (0/2             | 000 byte |

담당자등록

### 4. 공모신청(사업신청서 작성)

[STEP 1] 신청기관 등록

#### ※ 이미지 내 항목 및 내용은 모두 예시

닫기

저장

#### \*⑤ 대표담당자등록(팝업창)

- 담당자등록은 본 사업을 수행하는 담당
   자를 모두 등록한다. [행추가] 버튼을 클
   릭하고 행이 추가되면 [돋보기] 버튼을
   클릭하여 e나라도움을 사용하는 담당
   자를 모두 추가한다.
- [대표담당자]는 사업수행담당자중 대표
   1명(=지원신청서의 담당자)을 지정한 후
   저장 버튼을 클릭한다.

| 🜔 수행                  | 기관정보             |                 |                    |             |                   |          |         |
|-----------------------|------------------|-----------------|--------------------|-------------|-------------------|----------|---------|
| 수행기                   | 관명 한국기계산업진흥회     |                 |                    |             |                   |          |         |
| <ul> <li>당</li> </ul> | 자목록 ※ [행추가]버튼 클릭 | 낙하여 입력 행을 생성시킵니 | 니다. 입력 후 [저장]버튼 클릭 | 릭하시면 등록됩니다. |                   |          | 방추가 ×삭제 |
| 순번                    | *사용자명 🖒          | 사용재D            | 전화번호               | 이동전화번호      | 이메일               | *대표담성치 🗹 | 탈퇴여부    |
| 1                     | 이*인              | gpdls728        | 0317948336         | 010***8336  | lhi**@koami.or.kr | Y        | Ν       |
|                       | (2               | )               |                    |             |                   |          |         |
|                       |                  | -               |                    |             |                   |          |         |
|                       |                  |                 |                    |             |                   |          |         |
|                       |                  |                 |                    |             |                   |          |         |
|                       |                  |                 |                    |             |                   |          |         |
|                       |                  |                 |                    |             |                   |          |         |
|                       |                  |                 |                    |             |                   |          |         |

※ 이미지 내 항목 및 내용은 모두 예시

### 4. 공모신청(사업신청서 작성)

[STEP 2] 사업내용 등록-1

- **사업목적:** 본 사업을 받고자 하는 목적
- 사업내용: 예비학예인력 지원
- **사업기간:**2025.1.1.-2025.12.31.
- 대상자수: 최대2명
- 보조사업유형: 예치형 (\*수정 불가)

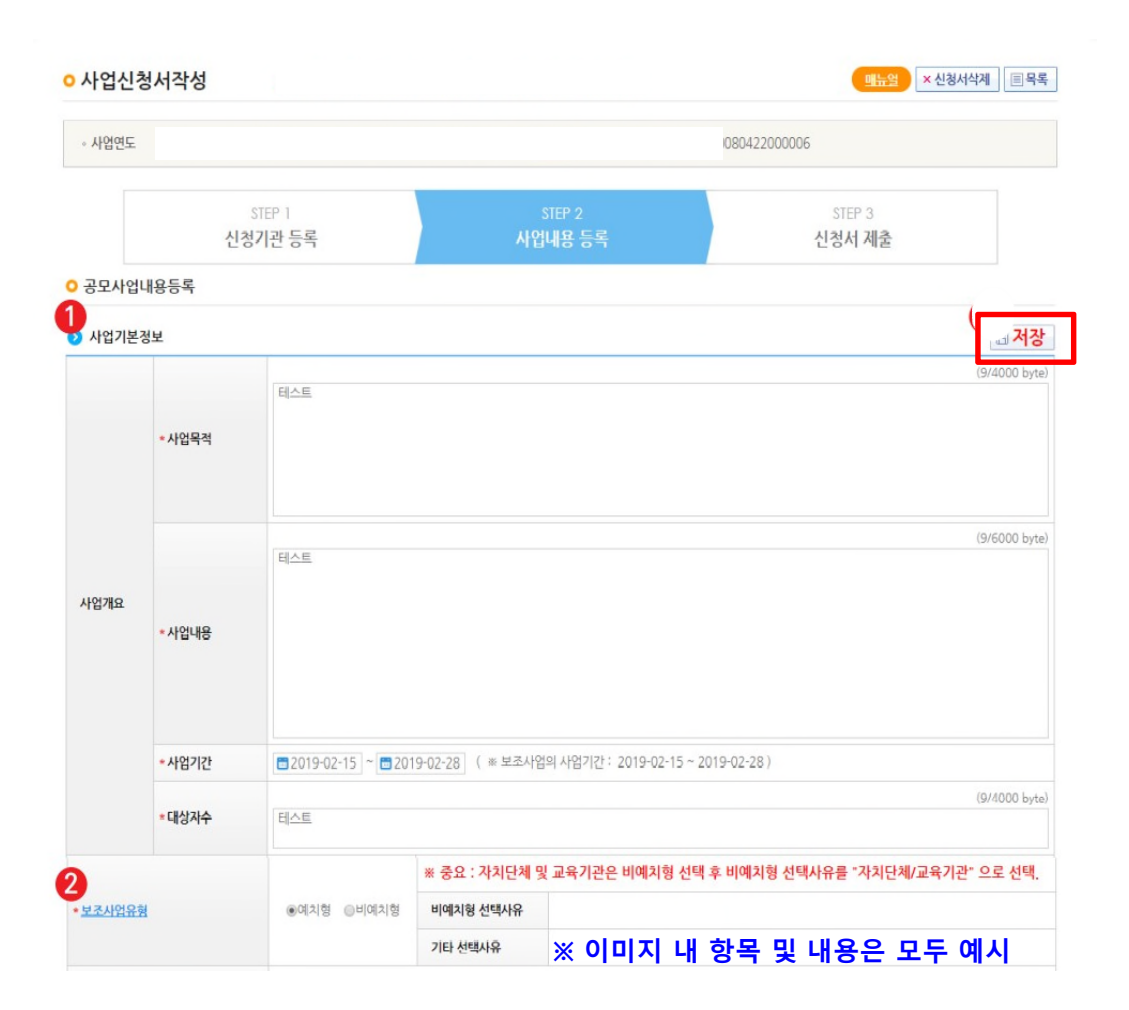

### 4. 공모신청(사업신청서 작성)

#### \* 사업대상 [STEP 2] 사업내용 등록-1 \* 수혜조건 • 수혜조건: 경력인정대상기관인 전국 등록 사립 및 사립대학미술관 \* 국고보조금 이외의 경비 부담내용 \* 수익액의 처리방법

\*신청자의 자산/부채

\* 기대효과

기타

사업시행

지역 소재지

\* 지역구분

○ 특정지역 ○ 전국 ○ 해당사항없음

시군구

슈벤 시도

도로명주소

조회된 데이터가 없습니다.

(0/4000 by

(0/2000 byt

(0/2000 byte

(0/4000 byte

(0/2000 bye

(0/4000 byt

(0/4000 bit

를 저장 🗄 임시저장

상세주소

- 국고보조금 이외의 경비부담 내용: 급여액 일부, 기관부담보험료

■ 신청자의 자산/부채 : 자유롭게 기재 (\*공개할 수 있는 내용으로 기재해도 무방함)

수익금액의 저리방법 : <u>'반납암</u>

• 사업대상: 예비학예인력

• 기대효과: 본사업을 통한 기대효과

| <b>수익금액의 처리방법</b> · '반납함' |  |
|---------------------------|--|

4. 공모신청(사업신청서 작성)

[STEP 2] 사업내용 등록-2

- ☆ 재원조달 계획
- 행추가 후 수입항목

#### <u>국고보조금 및 자부담금</u>

- 국고보조금 금액(원): 지원신청서내 2025년 사업 예산(안)의 국고보조금 기재
- 자부담금 금액(원): 지원신청서내 2025년 사업 예산(안)의 자부담금 기재

| 순번               | *수입항목값       |   | *금액(원) 🏠 | 비율 |
|------------------|--------------|---|----------|----|
| 1 5              |              | v |          |    |
| 보소금<br>11성비부담금(공 | <u>}</u> (थ) |   |          |    |
| 지방비부담금(7<br>지부담금 | ( <u>*</u> ) |   |          |    |
| 이월금<br>이자        |              |   |          |    |
| 환급금              |              |   |          |    |
|                  |              |   |          |    |
|                  |              |   |          |    |

※지원관 선정 및 인력채용 확정 후 지원예산 확정됨

# 4. 공모신청(사업신청서 작성)

저장 ) 파일첨부 × 마일업로드시 한번에 올릴 수 있는 총종함은 50MB 입니다. + 파일추가 - 파일삭제 \_ · 다운로드 청부파일형 (# 청부파일 파일추가,삭제 후 [처랑]버튼을 누르셔야 청부파일이 계장됩니다.) 전체:0 이전 다음

② 고용보험사업장자격취득자명부 \*조회기간 2024.1.1.~2024.12.31. 설정 필수 ③ 4대 사회보험 사업장 가입자 명부

① 2025년 사립미술관 예비학예인력 기관지원신청서

[STEP 2] 사업내용 등록-2

☆ 파일첨부 (아래 ①~⑤ 서류 업로드 필수)

④ [1]개인정보수집/이용/제공동의서, [2]성희롱·성폭력예방등에관한 동의서

[3]성범죄 경력 조회 동의서 (동의서총 3종)

4. 공모신청(사업신청서 작성)

[STEP 2] 사업내용 등록-2

⑤ 미술관 운영규칙, 각종매뉴얼 ※매뉴얼 제출 이력이 없는 관 필수제출

: 기관지원신청서(별첨 2-1~3)의 IV.미술관 현황 > 1.미술관현황 내 '운영 관련 각종 규정 구비 여부'에서 구비 선택한 매뉴얼은 전부 제출

※②,③번미제출시 정량지표 10점이 감점되오니 반드시 필수서류 첨부 및 조회기간설정여부를 확인하고 제출하여 주십시오.

■행정심의 결격 사유 : 1) 지원신청서 미제출, 필수자료 미제출

2) 지원신청서 양식 미준수(타 사업의 지원신청서 양식 사용, 동 사업의 전년도 양식 사용 등)

•부적격자 및 부적격 사업 응모 시(허위/부정 신청 시), 심사위원회에 결격사유 안내 및 '최하점' 처리됩니다.

- 심사결과 발표 이후 지원 제외 및 제한 대상으로 판명될 경우, 지원결정 취소 및 지원금 회수 조치

### 4. 공모신청(사업신청서 작성) [STEP 3] 신청서 제출

아업신청서작성 2019년 04월 25일 13시 13분에 공모 접수 마감되었습니다. ※ 이미지 내 항목 및 내용은 모두 예시 • 사업연도 신청기관 등록 사업내용 등록 ○ 신청서제출 🗏 저장 자격요건 🔹 격요건 확인 후 확인여부 "Y" 선택 후 [처장] 버튼 클릭 확인여부 자격요건 설명 test test 추가3 3.711 추가2 관계회사명 [NICE, KED] test 영업손의 [NICE, KED] 10 test 자본금 [NICE, KED] 작분금 [NICE, KED] 임규모 [NICE KED] 가인정보활용동 ~ 로확용동의하기 • 개인경보활용동의 개인정보 수집 이용에 대한 안내 ☑개인정보 제3자 제공에 대한 안내 ☑금융경보 활용 등의 ☞고유식별정보 수집 및 이용에 대한 등의 ※ 개인정보활용 미동의 시 사업신청제출이 불가합니다. 동의방법 : 개인정보활용동의 4가지 사항 체크 후 저장버튼 클릭 📀 상위보조사업정보 보조사업명 20------기관명 문화체육관광부 성명 bojo 기관정보 담당자정보 전화번호 기관구분 중앙부처 이메일 1111@naver.com 

| STEP1<br>신청기관등록 | STEP2<br>사업기본정보 | STEP2<br>재원조달계획 | STEP2<br>파일청부 | STEP3<br>자격요건확인 | STEP3<br>개인정보활용동의 |
|-----------------|-----------------|-----------------|---------------|-----------------|-------------------|
| 작성완료            | 작성완료            | 작성완료            | 미첨부           | 확인완료            | 동의                |
|                 |                 |                 |               |                 |                   |

#### 자격검증 항목에 대해 확인 여부를 Y'로 변경하고 [저장] 버튼 클릭

 [정보활용동의하기] 버튼을 클릭하여 '개인정보 처리방침 동의사항'을 전체 동의하고 신청서 제출] 버튼을 클릭하 여 최종 공모사업신청서 제출을 완료한다.

#### 5. 공모신청서 진행상태 확인

경로 : 사업수행관리》신청관리》사업신청관리》사업신청현황

검색조건에서 조건을 설정한 후, [검색] 버튼을 클릭하면 조회된 사업의 진행상태를 확인할 수 있다.
 (신청 사업명을 다시 한번 확인, 진행상태가 '제출'로 되어있으면 정상적으로 제출된 것임)

• 제출 후 수정을 원할 경우에는 [회수] 버튼을 클릭하면 제출이 회수되며, 수정한 후 반드시 다시 제출하여야 한다.

#### 〈진행상태〉

작성 : 공모사업 신청서를 작성 중인 상태 제출 : 보조사업자가 공모 신청서를 제출한 상태 접수 : 상위보조사업자가 공모 접수를 마감한 상태 선정 : 상위보조사업자가 공모사업에 보조사업자를 선정한 상태

| • 사업연도                           | 2018 •    | · 작성일자                | ■2018-01-01 ~ ■2019-02-08 1년                     | 3개월 1개월                            | 1주일 당일                      |                   |                                                                          |     |
|----------------------------------|-----------|-----------------------|--------------------------------------------------|------------------------------------|-----------------------------|-------------------|--------------------------------------------------------------------------|-----|
| • 진행상태                           | 전체 🔻      | • 사업명                 |                                                  |                                    |                             |                   | ۵.                                                                       | 검색  |
| • 보조사업유형                         | 전체 *      | · 하위보조사업자             |                                                  |                                    |                             |                   |                                                                          |     |
| 내어지키므로                           |           |                       |                                                  |                                    | 1151114                     |                   | 0.61                                                                     |     |
| 사업신청목록                           | 단위: 원 🔻 🗶 | 다 건의 신청서가 존재하는        | 경우 작성자명 클릭 시 타인 작성 공모신청서 회                       | 박인가능합니다.                           | 신청서상                        | k<br>회수           |                                                                          | x 언 |
| 사업신청목록<br>사업신청번호                 | 단위: 원 🔻 💥 | 다 건의 신청서가 존재하는<br>공모명 | 경우 작성자명 클릭 시 타인 작성 공모신청서 회<br>사업명                | <u>각인가능합니다.</u><br>작성자             | 신청서상<br>작성일자                | · 호텔수<br>행상태      | <ul> <li>출 출력</li> <li>진행정보</li> <li>처리일자</li> </ul>                     | 포언  |
| 사업신청목록<br>사업신청번호<br>081024000001 | 단위: 원 • * | 다 건의 신청서가 존재하는<br>공모명 | 경우 작성자명 클릭 시 타인 작성 공모신청서 회<br>사업명<br>20181024_Q: | <mark>박인가능합니다.</mark><br>작성자<br>bj | 신청서상.<br>작성일자<br>2018.10.24 | · 회수<br>행상태<br>선경 | <ul> <li>△ 출력</li> <li>진행정보</li> <li>처리일자</li> <li>2018.10.24</li> </ul> | 포액  |

### 문의 및 안내

- 전화 대표) 02-736-4032 직통) 02-735-4032 / 02-732-4035 / 02-736-4032 (이정미 과장, 나지애 주임, 이진옥 주임)
- 이메일 <u>akpma35@hanmail.net (</u>예비학예인력 지원사업 전용메일) <u>akpma@hanmail.net (</u>협회 대표메일)

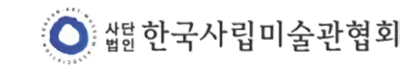